## Visualizzazione

♦₩

Con questa procedura è possibile visualizzare solamente parti della torre, utile per il disegno delle diagonali.

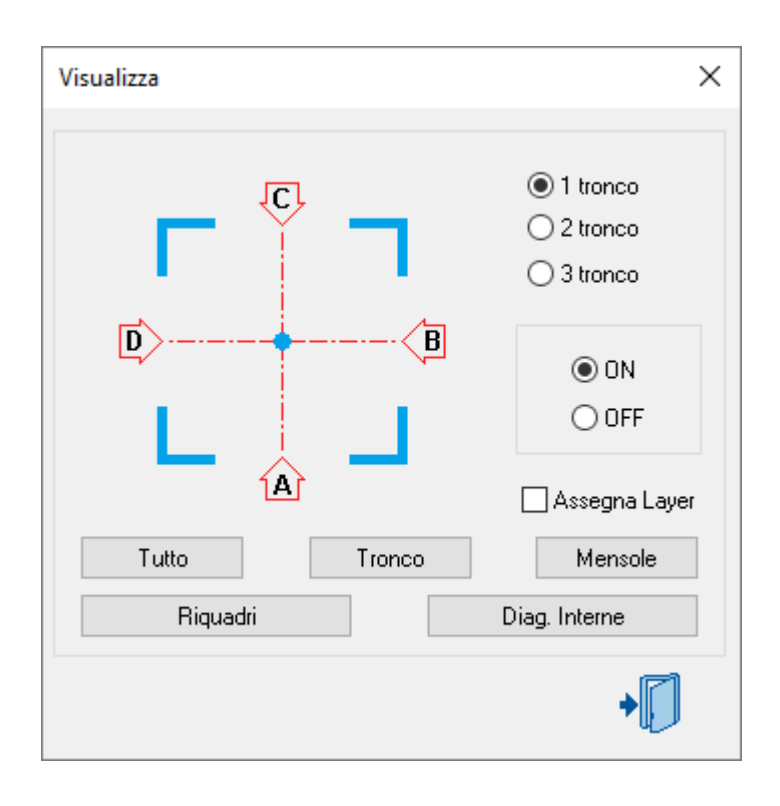

Con un clic del pulsante sinistro del mouse su una delle immagini **A B C** o **D**, sarà visualizzata solamente la faccia scelta del tronco selezionato a destra, e settato l'UCS sulla faccia.

Attivando la casella **Assegna Layer** chiede la selezione degli elementi da assegnare alla vista selezionata.

Con i pulsanti:

- Tutto è visualizzata la torre completa.
- Tronco è visualizzato il tronco attivo a destra in alto se attivo ON oppure spento se attivo OFF.
- Mensole sono visualizzate le mensole se attivo ON oppure spente se attivo OFF.
- Riquadri sono visualizzati i riquadri se attivo ON oppure spente se attivo OFF.
- Diag. interne sono visualizzate le diagonali interne se attivo ON oppure spente se attivo OFF.